# **Configure FED CPU Packet Capture on Catalyst 9000 Switches**

### Contents

| Introduction                     |
|----------------------------------|
| <u>Prerequisites</u>             |
| Requirements                     |
| Components Used                  |
| Background information           |
| Configure FED CPU Packet Capture |
| Basic Configuration Example      |
| Modify the Packet Capture        |
| Linear Packet Capture            |
| Circular Packet Capture          |
| Display and Capture Filtering    |
| Display Filtering                |
| Capture Filtering                |
| Sort by Top Talker (17.6.X)      |
| Related Information              |

### Introduction

This document describes how to use the FED (Forwarding Engine Driver) CPU capture tool.

## Prerequisites

### Requirements

There are no specific requirements for this document.

### **Components Used**

This document is restricted to Catalyst switching platforms that run Cisco IOS 16.X and above.

The information in this document was created from the devices in a specific lab environment. All of the devices used in this document started with a cleared (default) configuration. If your network is live, ensure that you understand the potential impact of any command.

## **Background information**

The FED CPU packet capture tool helps identify data that traverses the control-plane and provides information on traffic **punted** (packets from ASIC to CPU) or **injected** (packets from CPU to ASIC).

• For example, this tool is helpful to identify traffic that triggered CoPP (control-plane policer) to kick

in, causing valid traffic to be dropped in an effort to protect the CPU.

#### Terminology

- Forwarding Engine Driver (FED): Responsible for taking commands from Cisco IOS-XE and programming hardware ASICs. Serves as a bridge between software and hardware components of a Catalyst switch.
- **Control Plane (CP):**Collection of functions and traffic that involve the CPU of the Catalyst Switch. This can include traffic such asSpanning Tree Protocol (STP),Hot Standby Router Protocol (HSRP), and routing protocols that are destined to the switch or sent from the switch.
- **Data Plane (DP):** Encompasses the ASIC(s) and traffic that is not software-switched, but hardware forwarded.
- **Punt:** Action of a packet sent up to the CPU from the data plane.
- Inject: Action of a packet sent down from the CPU towards the CPU.

## **Configure FED CPU Packet Capture**

| Definition                                           | Configuration                                                                                                    |
|------------------------------------------------------|----------------------------------------------------------------------------------------------------|
| Default setting of packet capture for punt or inject | debug platform software fed switch active <punt inject=""  =""> packet-<br/>capture <start stop=""  =""></start></punt>                                                                                                    |
| Display the captured packets                         | show platform software fed switch active <punt inject=""  =""> packet-<br/>capture <brief detail=""  =""></brief></punt>                                                                                                    |
| Define your buffer size and type of capture          | debug platform software fed switch active <punt inject=""  =""> packet-<br/>capture buffer [circular] limit &lt;#packets&gt;</punt>                                                                                           |
| Define capture filtering for<br>displayed packets    | show platform software fed switch active <punt inject=""  =""> packet-<br/>capture display-filter <filter></filter></punt>                                                                                                    |
|                                                      | <ul> <li>Filters can be combined with logical &amp;&amp; ,    , and brackets. For example: "cdp    (ipv.src== 10.1.1.11 &amp;&amp; tcp.port == 179)    stp"</li> </ul>                                                        |
|                                                      | • In addition to standard network header based filtering, some platform specific filters have been added. They also can be mixed along with standard ones. For example, ARP packets received from physical interface id 0x44. |
|                                                      | • This is not Wireshark therefore it does not support all Wireshark filters. A display-filter-help command is available to check supported filters.                                                                           |
| Display capture status                               | show platform software fed switch active <punt inject=""  =""> packet-<br/>capture status</punt>                                                                                                    |

Use this table for configuration options

## **Basic Configuration Example**

This tool creates a buffer for the capture of up to 4096 (default setting) punted or injected packets since it has been enabled.

<#root>

Cat9k#

debug platform software fed switch active punt packet-capture start

Punt packet capturing started.

<#root>

Cat9k#

debug platform software fed switch active punt packet-capture stop

Punt packet capturing stopped. Captured 263 packet(s)

<#root>

Cat9k#

show platform software fed switch active punt packet-capture brief

Punt packet capturing: disabled. Buffer wrapping: disabled Total captured so far: 263 packets. Capture capacity : 4096 packets

----- Punt Packet Number: 1, Timestamp: 2020/04/10 18:15:53.499 -----

interface : physical: GigabitEthernet1/0/1[if-id: 0x0000008], pal: Vlan20 [if-id: 0x0000076] metadata : cause: 29 [RP handled ICMP], sub-cause: 0, q-no: 6, linktype: MCP\_LINK\_TYPE\_IP [1] ether hdr : dest mac: 084f.a940.fa56, src mac: 380e.4d77.4f66 ether hdr : vlan: 20, ethertype: 0x8100 ipv4 hdr : dest ip: 10.11.0.3, src ip: 10.11.0.3 ipv4 hdr : packet len: 40, ttl: 255, protocol: 17 (UDP) udp hdr : dest port: 3785, src port: 49152

----- Punt Packet Number: 2, Timestamp: 2020/04/10 18:15:53.574 -----

interface : physical: GigabitEthernet1/0/1[if-id: 0x0000008], pal: Vlan20 [if-id: 0x0000076] metadata : cause: 45 [BFD control], sub-cause: 0, q-no: 27, linktype: MCP\_LINK\_TYPE\_IP [1] ether hdr : dest mac: 084f.a940.fa56, src mac: 380e.4d77.4f66 ether hdr : vlan: 20, ethertype: 0x8100 ipv4 hdr : dest ip: 10.11.0.1, src ip: 10.11.0.1 ipv4 hdr : packet len: 40, ttl: 254, protocol: 17 (UDP)

<#root>

Cat9k#

show platform software fed switch active punt packet-capture detailed

F340.04.11-9300-1#\$e fed switch active punt packet-capture detailed Punt packet capturing: disabled. Buffer wrapping: disabled Total captured so far: 263 packets. Capture capacity : 4096 packets

----- Punt Packet Number: 1, Timestamp: 2020/04/10 18:15:53.499 ----interface : physical: GigabitEthernet1/0/1[if-id: 0x00000008], pal: Vlan20 [if-id: 0x00000076]

| metadata : cause: 29 [RP                                                                     | handled ICM                             | P], sub-cause: 0, q-no: 6, linktyp                                           | <pre>De: MCP_LINK_TYPE_IP [1]</pre> |  |
|----------------------------------------------------------------------------------------------|-----------------------------------------|------------------------------------------------------------------------------|-------------------------------------|--|
| ether hdr : dest mac: 084f.a940.fa56, src mac: 380e.4d77.4f66                                |                                         |                                                                              |                                     |  |
| ether hdr : vlan: 20, ethertype: 0x8100                                                      |                                         |                                                                              |                                     |  |
| ipv4 hdr : dest ip: 10.11.0.3, src ip: 10.11.0.3                                             |                                         |                                                                              |                                     |  |
| ipv4 hdr : packet len: 40                                                                    | , ttl: 255,                             | protocol: 17 (UDP)                                                           |                                     |  |
| udp hdr : dest port: 378                                                                     | 5, src port                             | : 49152                                                                      |                                     |  |
| Packet Data Hex-Dump (leng<br>084FA940FA56380E 4D774F<br>00030A0B0003C000 0EC900<br>D54ADEEB | th: 68 byte<br>668100C014<br>14B6BE0000 | s) :<br>080045C00028CC8E 0000FF11DA5A0A0<br>0000000000010009 661800000000000 | )B<br>)O                            |  |
| Dopplor Frame Descriptor :                                                                   |                                         |                                                                              |                                     |  |
| fdFormat                                                                                     | - 0x4                                   | systemTtl                                                                    | - 0xc                               |  |
| loadBalHash1                                                                                 | = 0x4                                   | loadBalHash2                                                                 | $= 0x^{2}$                          |  |
| spanSessionMan                                                                               | = 0                                     | forwardingMode                                                               | = 0                                 |  |
| destModIndex                                                                                 | = 0x1                                   | skipIdIndex                                                                  | $= 0 \times 38$                     |  |
| srcGpn                                                                                       | = 0x1                                   | gosLabel                                                                     | = 0                                 |  |
| srcCos                                                                                       | = 0x4                                   | ingressTranslatedVlan                                                        | = 0x5                               |  |
| bpdu                                                                                         | = 0                                     | spanHistory                                                                  | = 0                                 |  |
| sgt                                                                                          | = 0                                     | fpeFirstHeaderType                                                           | = 0                                 |  |
| srcVlan                                                                                      | = 0x14                                  | rcpServiceId                                                                 | = 0x3                               |  |
| wccpSkip                                                                                     | = 0                                     | srcPortLeIndex                                                               | = 0                                 |  |
| cryptoProtocol                                                                               | = 0                                     | debugTagId                                                                   | = 0                                 |  |
| vrfId                                                                                        | = 0                                     | saIndex                                                                      | = 0                                 |  |
| pendingAfdLabel                                                                              | = 0                                     | destClient                                                                   | = 0xb                               |  |
| appId                                                                                        | = 0                                     | finalStationIndex                                                            | = 0                                 |  |
| decryptSuccess                                                                               | = 0                                     | encryptSuccess                                                               | = 0                                 |  |
| rcpMiscResults                                                                               | = 0                                     | stackedFdPresent                                                             | = 0                                 |  |
| spanDirection                                                                                | = 0                                     | egressRedirect                                                               | $= 0 \times 1$                      |  |
| redirectindex                                                                                | = 0                                     | exceptionLabel                                                               | $= 0 \times 20$                     |  |
| destupn                                                                                      | = 0x1                                   | 10110EF0                                                                     |                                     |  |
| suppresskerPtrupdate                                                                         | = 0                                     | suppressRewritesideErects                                                    | = 0                                 |  |
| currentDi                                                                                    | = 0x320                                 | dronTnllnroachablo                                                           |                                     |  |
| srcZoneId                                                                                    | = 0                                     | srcAsicTd                                                                    | = 0                                 |  |
| originalDi                                                                                   | = 0<br>= 0x5338                         | originalRi                                                                   | = 0                                 |  |
| srcl 3TfTndex                                                                                | = 0x2f                                  | dstl 3TfTndex                                                                | = 0x2f                              |  |
| dstVlan                                                                                      | = 0                                     | frameLength                                                                  | = 0x44                              |  |
| fdCrc                                                                                        | = 0x4c                                  | tunnelSpokeId                                                                | = 0                                 |  |
| isPtp                                                                                        | = 0                                     | ieee1588TimeStampValid                                                       | = 0                                 |  |
| ieee1588TimeStamp55_48                                                                       | = 0                                     | lvxSourceRlocIpAddress                                                       | = 0                                 |  |
| sgtCachingNeeded                                                                             | = 0                                     |                                                                              |                                     |  |
| Doppler Frame Descriptor H<br>0000010044004C02 800442<br>0000000000000030 002000             | ex-Dump :<br>4C00000100<br>0000000B00   | 0000000040000100 000023051400000<br>380000532F000100 0000002F0000000         | 00<br>00                            |  |

To validate the current status for the capture, you can use the next command.

<#root>

Cat9k#

show platform software fed switch active punt packet-capture status

Punt packet capturing: enabled. Buffer wrapping: enabled (wrapped 0 times) Total captured so far: 110 packets. Capture capacity : 6000 packets

### **Modify the Packet Capture**

The punt/inject FED packet capture tool is enhanced to allow packet buffer size & type configuration adjustment to create linear or circular packet captures.

<#root>

Cat9k#

debug platform software fed switch active punt packet-capture buffer ?

```
circular Circular capture
limit Number of packets to capture
```

#### **Linear Packet Capture**

The first buffer configuration option is to limit the number of packets (the default size is 4096 packets) that are sent the buffer. Once the buffer size limit is reached, no further packets are collected (no buffer wrapping).

<#root>

Cat9k#

debug platform software fed switch active punt packet-capture buffer limit ?

<256-16384> Number of packets to capture

Cat9k#

debug platform software fed switch active punt packet-capture buffer limit 5000

Punt PCAP buffer configure: one-time with buffer size 5000...done

#### **Circular Packet Capture**

The second buffer configuration option is to set a circular buffer for packets (the default buffer size is 4096 packets). Once the circular buffer size limit is reached, old data is replaced by new data in the buffer (buffer wrapping).

<#root>

Cat9k#

debug platform software fed switch active punt packet-capture buffer circular ?

limit Number of packets to capture

Cat9k#

debug platform software fed switch active punt packet-capture buffer circular limit ?

<256-16384> Number of packets to capture

#### Cat9k#

debug platform software fed switch active punt packet-capture buffer circular limit 6000 Punt PCAP buffer configure: circular with buffer size 6000...done

The packet capture can then be run again with the same parameters.

<#root>

Cat9k#

debug platform software fed switch active punt packet-capture start

Punt packet capturing started.

Cat9k#

show platform software fed switch active punt packet-capture status

Punt packet capturing: enabled. Buffer wrapping: enabled (wrapped 0 times) Total captured so far: 110 packets. Capture capacity : 6000 packets

Cat9k#

debug platform software fed switch active punt packet-capture stop

Punt packet capturing stopped. Captured 426 packet(s)

Cat9k#

show platform software fed switch active punt packet-capture brief

Punt packet capturing: disabled. Buffer wrapping: enabled (wrapped 0 times) Total captured so far: 426 packets. Capture capacity : 6000 packets

```
----- Punt Packet Number: 1, Timestamp: 2020/04/10 23:37:14.884 -----
interface : physical: GigabitEthernet1/0/1[if-id: 0x00000008], pal: Vlan20 [if-id: 0x00000076]
metadata : cause: 29 [RP handled ICMP], sub-cause: 0, q-no: 6, linktype: MCP_LINK_TYPE_IP [1]
ether hdr : dest mac: 084f.a940.fa56, src mac: 380e.4d77.4f66
ether hdr : vlan: 20, ethertype: 0x8100
ipv4 hdr : dest ip: 10.11.0.3, src ip: 10.11.0.3
ipv4 hdr : packet len: 40, ttl: 255, protocol: 17 (UDP)
udp
      hdr : dest port: 3785, src port: 49152
----- Punt Packet Number: 2, Timestamp: 2020/04/10 23:37:14.899 -----
interface : physical: GigabitEthernet1/0/1[if-id: 0x00000008], pal: Vlan20 [if-id: 0x00000076]
metadata : cause: 45 [BFD control], sub-cause: 0, q-no: 27, linktype: MCP_LINK_TYPE_IP [1]
ether hdr : dest mac: 084f.a940.fa56, src mac: 380e.4d77.4f66
ether hdr : vlan: 20, ethertype: 0x8100
ipv4 hdr : dest ip: 10.11.0.1, src ip: 10.11.0.1
ipv4 hdr : packet len: 40, ttl: 254, protocol: 17 (UDP)
udp hdr : dest port: 3785, src port: 49152
--snip--
```

### **Display and Capture Filtering**

The Punt/Inject FED packet capture tool has been enhanced to allow packet display and filter options.

#### **Display Filtering**

Once a capture without a filter has been completed, it can be reviewed to display only the information in which you are interested in.

#### <#root>

Cat9k#

```
show platform software fed switch active punt packet-capture display-filter "ip.src== 10.11.0.0/24" brie
Punt packet capturing: disabled. Buffer wrapping: enabled (wrapped 0 times)
Total captured so far: 426 packets. Capture capacity : 6000 packets
```

```
----- Punt Packet Number: 2, Timestamp: 2020/04/10 23:37:14.899 -----
interface : physical: GigabitEthernet1/0/1[if-id: 0x00000008], pal: Vlan20 [if-id: 0x00000076]
metadata : cause: 45 [BFD control], sub-cause: 0, q-no: 27, linktype: MCP_LINK_TYPE_IP [1]
ether hdr : dest mac: 084f.a940.fa56, src mac: 380e.4d77.4f66
ether hdr : vlan: 20, ethertype: 0x8100
ipv4 hdr : dest ip: 10.11.0.1, src ip: 10.11.0.1
ipv4 hdr : packet len: 40, ttl: 254, protocol: 17 (UDP)
      hdr : dest port: 3785, src port: 49152
udp
----- Punt Packet Number: 4, Timestamp: 2020/04/10 23:37:15.023 -----
interface : physical: GigabitEthernet1/0/1[if-id: 0x00000008], pal: Vlan20 [if-id: 0x00000076]
metadata : cause: 29 [RP handled ICMP], sub-cause: 0, q-no: 6, linktype: MCP_LINK_TYPE_IP [1]
ether hdr : dest mac: 084f.a940.fa56, src mac: 380e.4d77.4f66
ether hdr : vlan: 20, ethertype: 0x8100
ipv4 hdr : dest ip: 10.11.0.3, src ip: 10.11.0.3
ipv4 hdr : packet len: 40, ttl: 255, protocol: 17 (UDP)
     hdr : dest port: 3785, src port: 49152
udp
```

Since this is not Wireshark, not all Wireshark filters are supported. Use the display-filter-help command to see the different available options for filtering.

<#root>

Cat9k#

show platform software fed switch active punt packet-capture display-filter-help

FED Punject specific filters :

| 1. fed.cause                    | FED punt or inject cause                                     |
|---------------------------------|--------------------------------------------------------------|
| <ol><li>fed.linktype</li></ol>  | FED linktype                                                 |
| <ol><li>fed.pal_if_id</li></ol> | FED platform interface ID                                    |
| <pre>4. fed.phy_if_id</pre>     | FED physical interface ID                                    |
| 5. fed.queue                    | FED Doppler hardware queue                                   |
| 6. fed.subcause                 | FED punt or inject sub cause                                 |
| Generic filters supported :     |                                                              |
| 7. arp                          | Is this an ARP packet                                        |
| 8. bootp                        | DHCP packets [Macro]                                         |
| 9. cdp                          | Is this a CDP packet                                         |
| 10. eth                         | Does the packet have an Ethernet header                      |
| 11. eth.addr                    | Ethernet source or destination MAC address                   |
| 12. eth.dst                     | Ethernet destination MAC address                             |
| 13. eth.ig                      | IG bit of ethernet destination address (broadcast/multicast) |

14. eth.src Ethernet source MAC address 15. eth.type Ethernet type 16. gre Is this a GRE packet Is this a ICMP packet 17. icmp 18. icmp.code ICMP code 19. icmp.type ICMP type 20. icmpv6 Is this a ICMPv6 packet 21. icmp∨6.code ICMPv6 code 22. icmpv6.type ICMPv6 type Does the packet have an IPv4 header 23. ip 24. ip.addr IPv4 source or destination IP address 25. ip.dst IPv4 destination IP address 27. ip.flags.df
28. ip.frag\_offset
29. ip.proto IPv4 dont fragment flag IPv4 more fragments flag IPv4 fragment offset Protocol used in datagram 30. ip.src IPv4 source IP address 31. ip.ttl IPv4 time to live 32. ipv6 Does the packet have an IPv4 header 32. 1pvo 33. ipv6.addr IPv6 source or destination IP address 34. ipv6.dst IPv6 destination IP address 34. ipv6.hlim IPv6 hot limit 36. ipv6.nxt IPv6 next header IPv6 payload length 37. ipv6.plen 38. ipv6.src IPv6 source IP address Is this a STP packet 39. stp 40. tcp Does the packet have a TCP header 41. tcp.dstport TCP destination port 42. tcp.port TCP source OR destination port 43. tcp.srcport TCP source port 44. udp Does the packet have a UDP header 45. udp.dstport UDP destination port UDP source OR destination port 46. udp.port UDP source port 47. udp.srcport 48. vlan.id Vlan ID (dot1q or qinq only) 49. vxlan Is this a VXLAN packet

#### **Capture Filtering**

Before the start of the packet capture, you can define a filter to help capture specific traffic only.

<#root>

C9300#

debug platform software fed switch active punt packet-capture set-filter "ip.src== 10.1.1.0/24 && tcp.pd

Filter setup successful. Captured packets will be cleared

C9300#

show platform software fed switch active punt packet-capture status

```
Punt packet capturing: disabled. Buffer wrapping: enabled (wrapped 0 times)
Total captured so far: 0 packets. Capture capacity : 6000 packets
Capture filter : "ip.src== 10.1.1.0/24 && tcp.port == 179"
```

C9300#

debug platform software fed switch active punt packet-capture clear-filter

Filter cleared. Captured packets will be cleared

C9300#

show platform software fed switch active punt packet-capture status

Punt packet capturing: disabled. Buffer wrapping: enabled (wrapped 0 times) Total captured so far: 0 packets. Capture capacity : 6000 packets

#### Sort by Top Talker (17.6.X)

From 17.6.1 onward, you can sort the packets captured by top talkers based on a specified field.

<#root>

Switch#

show platform software fed switch active punt packet-capture cpu-top-talker ?

| cause-code              | occurences of cause-code          |
|-------------------------|-----------------------------------|
| dst_ipv4                | occurrences on dst_ipv4           |
| dst_ipv6                | occurrences on dst_ipv4           |
| dst_14                  | occurences of L4 destination      |
| dst_mac                 | Occurrences of dst_mac            |
| eth_type                | Occurrences of eth_type           |
| incoming-interface      | occurences of incoming-interface  |
| ipv6_hoplt              | occurences of hoplt               |
| protocol                | occurences of layer4 protocol     |
| <pre>src_dst_port</pre> | occurences of layer4 src_dst_port |
| src_ipv4                | occurrences on src_ipv4           |
| src_ipv6                | occurrences on src_ipv6           |
| src_14                  | occurences of L4 source           |
| <pre>src_mac</pre>      | Occurrences of src_mac            |
| summary                 | occurences of all in summary      |
| ttl                     | occurrences on ttl                |
| vlan                    | Occurrences of vlan               |

Switch#

show platform software fed switch active punt packet-capture cpu-top-talker dst\_mac

Punt packet capturing: disabled. Buffer wrapping: disabled Total captured so far: 224 packets. Capture capacity : 4096 packets Sr.no. Value/Key Occurrence 1 01:80:c2:00:00:00 203 2 01:00:0c:cc:cc:cc 21

Switch#

show platform software fed switch active punt packet-capture cpu-top-talker summary

Punt packet capturing: disabled. Buffer wrapping: disabled Total captured so far: 224 packets. Capture capacity : 4096 packets

L2 Top Talkers: 224 Source mac 00:27:90:be:20:84 203 Dest mac 01:80:c2:00:00

L3 Top Talkers:

L4 Top Talkers:

Internal Top Talkers:224Interface224CPU QueueLayer2 control protocols

### **Related Information**

For further details about CPU Troubleshooting in Cat9K platforms:

Troubleshoot High CPU Usage in Catalyst Switch Platforms Running Cisco IOS-XE 16.x

#### **Additional Reading**

- Cisco IOS-XE 16 At a Glance
- <u>Catalyst 3850 Series Switch High CPU Usage Troubleshoot</u>
- Embedded Packet Capture for Cisco IOS and Cisco IOS-XE Configuration Example
- <u>Technical Support & Documentation Cisco Systems</u>